## IOP 数据库

1、使用非校园 IP 地址打开浏览器, 输入网址: https://iopscience.iop.org, 点击上部 Login, 选择 Athens/Institution login。

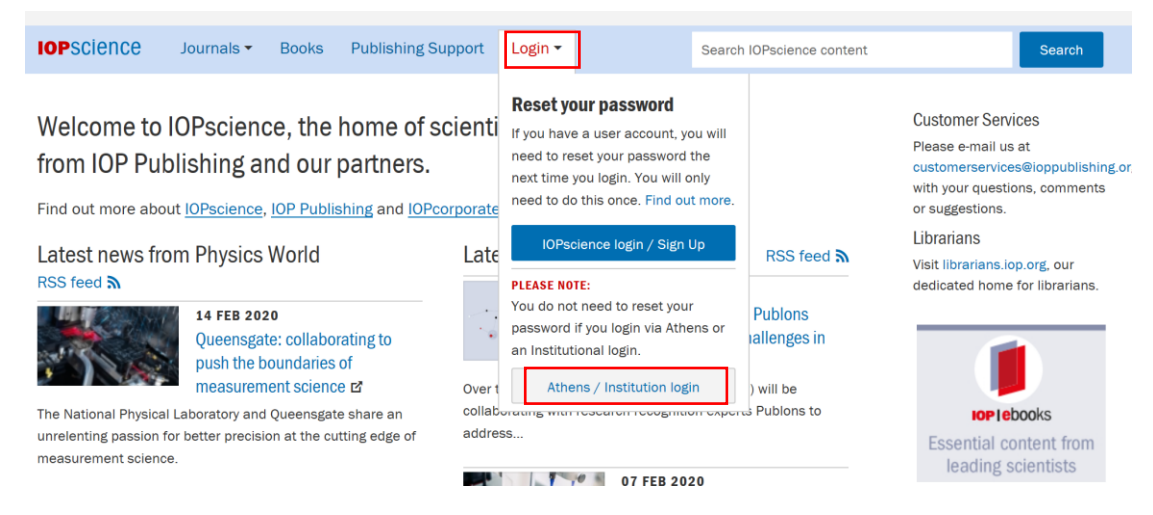

2、选择 Login via OpenAthens/Shibboleth。

| <b>IOP</b> Login                                                                                       |                                                                               | Create account   Login                                                                                                    |
|----------------------------------------------------------------------------------------------------|-------------------------------------------------------------------------------|----------------------------------------------------------------------------------------------------|
|                                                                                                    | IOP FOR AUTHORS   IOP FOR REFEREES   JOUR                                     | NALS.IOP.ORG                                                                                                    |
| Institutional login                                                                                    |                                                                               |                                                                                                    |
| Member societies<br>The Japan Society of Applied<br>Physics<br>IPEM member access<br>ECS member access | Federated access<br>Login via OpenAthens/Shibboleth<br>WAYFless URL generator | OpenAthens/Shibboleth allows you to<br>access IOPScience using your institutional<br>login.<br>Please contact your librarian or<br>administrator to find out more.<br>Or contact<br>customerservices@ioppublishing.org |

3、查询"NANJING TECH University",在下面学校列表中选择"南京工业大学"

## **IOP**science

## Sign in to IOPscience

| Find your organisation |                                                         |   |
|------------------------|---------------------------------------------------------|---|
| Q NANJING TECH         |                                                         | × |
| Examples: Scie         | nce Academy, sue@uni.ac.uk, London                      |   |
| O <i>htelisa</i>       | 南京工程学院(Nanjing Institute of<br>Technology)              | > |
| ale caf                | 南京工业大学(Nanjing Tech University)                         | > |
|                        | 南京理工大学(Nanjing University of<br>Science and Technology) | > |

4、在弹出的统一认证界面中,输入我校"智慧南工"的用户名密码点击登录,待页面 跳转回主页后即正常访问。

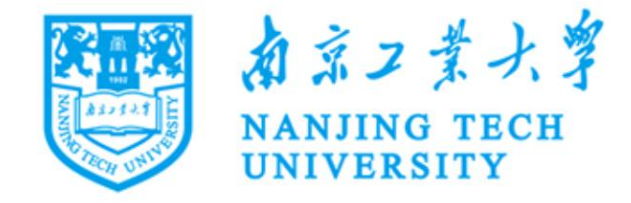

登录到 IOPscience

| 账号         |  |
|------------|--|
|            |  |
|            |  |
| 密码         |  |
| Į          |  |
| □ 不保存账号信息  |  |
| □ 清除历史授权信息 |  |
| 登录         |  |
|            |  |

► IOPscienc